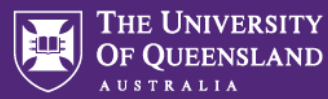

#### Acceptance of Offer Process Quick Reference Guide

#### 1. MyResearch Access and Login

Access the system via the <u>MyResearch</u> <u>web page</u> and login, using your UQ credentials or follow the hyperlink in your email notification.

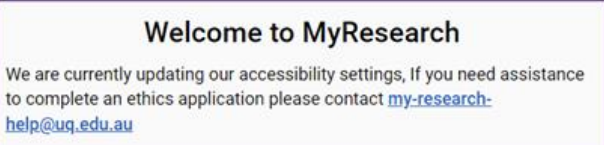

嶜 UQ Staff and Students Sign in

## 2. Record outcome of the funding application

Researcher is required to record the outcome of their application in the system **only if** the Funding Provider contacts the Researcher directly. This will depend on the round set-up and the type of funding.

### 3. Locate the Acceptance of Offer Form

Once the outcome of the application is recorded, the acceptance of offer form will be generated automatically in the **"Forms"** section of the application:

- Navigate to the "**Projects**" tab of the main menu across the top of the screen.
- Select the relevant application.
- Navigate to the "Forms" tab of the application screen and click on the hyperlink of the pending acceptance of offer form to complete.

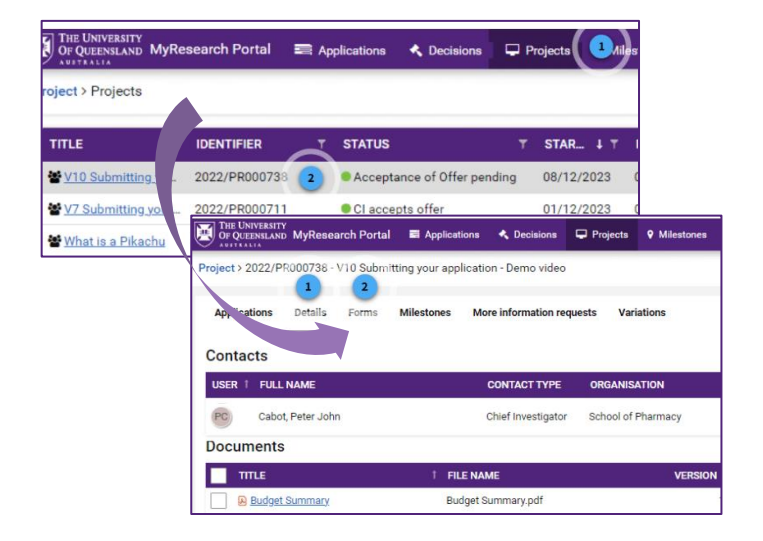

# 4. Review and complete all sections of the form

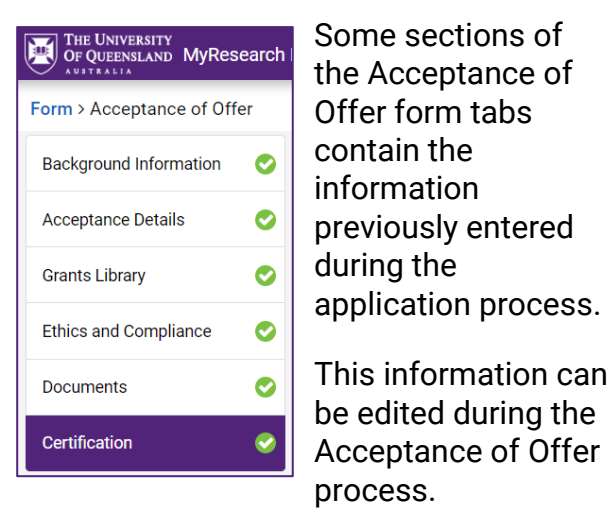

### 5. Submit the Acceptance of Offer form

The form can be saved and finalised at a later stage before submission.

| THE UNIVERSITY<br>OF QUEENSLAND MyRes | earch P | ortal 🚍 Applications 🖣                                                                                                    | Decisions 🖵 | Projects 💡 M | lilestones | Dashboards |        |
|---------------------------------------|---------|----------------------------------------------------------------------------------------------------|-------------|--------------|------------|------------|--------|
| Form > Acceptance of Offer            |         |                                                                                                    |             |              |            |            |        |
| Background Information                | 0       | Certification                                                                                                    |             |              |            |            |        |
| Acceptance Details                    | ۲       | + Previous                                                                                                    |             |              |            |            | 🖺 Save |
| Grants Library                        | ۲       | Certification   I certify to the best of my knowledge, that:   1. All the details in this Acceptance of Offer are true and complete;   2. All prioritis detailed in the application/proposal have agreed to its submission;   3. Inductivitiant and agree that, before the proposed research can common, all required U0 ethical, biosalety and must be termined.   4. There detailed in the application of the application; and details the advected to its submission of the application; and details its interest to U0 priors to the submission of the application; and details in the reserve to U0 priors the submission of the application; and |             |              |            |            |        |
| Ethics and Compliance                 | 0       |                                                                                                    |             |              |            |            |        |
| Documents                             | ٢       |                                                                                                    |             |              |            |            |        |
| Certification                         | ۲       |                                                                                                    |             |              |            |            |        |
|                                       |         | ✓ Lagree *                                                                                                    |             | Submit       |            |            |        |